# お得意さま用 伝票作成システム インストールマニュアル

令和2年8月

V1.01

1/8

## ◆ 必要動作環境

| 対応 OS     | Windows 10 Pro<br>Windows 10 Home | ※日本語版であることが必要です。<br>※Windows 10 S は対象外です。<br>※Windows 10 EnterPrise は対象外です。 |
|-----------|-----------------------------------|-----------------------------------------------------------------------------|
| ランタイム環境   | Microsoft .NET Framework 4 以上     | ※通常対応しておりますので、確認不要です。 ※未対応の場合、インストールの途中で メッセージが表示されます。                      |
| CPU       | 1GHz 以上の 32 ビット(x86)CPU または、      |                                                                             |
| 010       | 1GHz 以上の 64 ビット(x64)CPU           |                                                                             |
| メモリ       | 2GB以上(4GB以上を推奨)                   |                                                                             |
| ハードディスク   | インストールに必要なハードディスク空き容量 100MB以上     |                                                                             |
|           | 運用時に必要なハードディスク容量 16GB 以上          |                                                                             |
| ディスプレイ解像度 | 1024×768以上                        |                                                                             |

### ◆ ユーザー権限

セットアップおよび運用に必要な Windows ユーザー権限は、以下となります。

| ユーザー権限      | セットアップ | 運用 |
|-------------|--------|----|
| コンピューターの管理者 | 0      | 0  |
| 制限付きアカウント   | ×      | 0  |
| Guest アカウント | ×      | 0  |

## ◆ インストール手順

- 1) 起動中のソフトウエアをすべて終了します。
- 2) ダウンロードフォルダに「chugin\_webvoucher\_DL.zip」が保存されていることを確認します。
   ※すでにダウンロードファイルを解凍している場合は、手順4)へ進んでください。

| 🕂   📝 📙 🖛   9७                                          | <b>ン</b> ロード    |                          |                                          |                                               |                          |          |           |     | -         | ٥ | ×   |
|---------------------------------------------------------|-----------------|--------------------------|------------------------------------------|-----------------------------------------------|--------------------------|----------|-----------|-----|-----------|---|-----|
| ファイルホーム                                                 | 共有 表示           |                          |                                          |                                               |                          |          |           |     |           |   | ^ 🕐 |
| ★<br>クイック アクセス コピー<br>にピン留めする                           | <b>□</b>        | 移動先 北-先 削除 名前の<br>変更     | ● 新しいアイテム・<br>一 ショートカット・<br>新しい<br>フォルダー | ブロパティ     □ 編集     □    □    □    □    □    □ | ■ すべて選択 ● 選択解除 ● 選択の切り替え |          |           |     |           |   |     |
|                                                         | クリップボード         | 整理                       | 新規                                       | 題く                                            | 選択                       |          |           |     |           |   |     |
| $\leftrightarrow$ $\rightarrow$ $\checkmark$ $\uparrow$ | > PC > ダウンロ−ド > |                          |                                          |                                               |                          |          |           | ~ Ō | ダウンロードの検索 |   | P   |
| 3 5 ( 5 7 5 - 5                                         | 名               | 前                        |                                          |                                               | 更新日時                     | 種類       | サイズ       |     |           |   |     |
| 🖈 クイック アクセス                                             | C III           | chugin_webvoucher_DL.zip |                                          |                                               | 2020/07/21 17:27         | ZIP ファイル | 16,339 KB |     |           |   |     |
| OneDrive                                                |                 |                          |                                          |                                               |                          |          |           |     |           |   |     |
| PC                                                      |                 |                          |                                          |                                               |                          |          |           |     |           |   |     |
| 3D オブジェク                                                | ŀ               |                          |                                          |                                               |                          |          |           |     |           |   |     |
| ◆ ダワンロート                                                |                 |                          |                                          |                                               |                          |          |           |     |           |   |     |
| ■ FX9F97 ■ F#1X2F                                       |                 |                          |                                          |                                               |                          |          |           |     |           |   |     |
| ■ ピクチャ                                                  |                 |                          |                                          |                                               |                          |          |           |     |           |   |     |
| 📑 ビデオ                                                   |                 |                          |                                          |                                               |                          |          |           |     |           |   |     |
| 🎝 ミュージック                                                |                 |                          |                                          |                                               |                          |          |           |     |           |   |     |
| 🏪 ローカル ディス                                              | ク (C:)          |                          |                                          |                                               |                          |          |           |     |           |   |     |
| 🥏 ネットワーク                                                |                 |                          |                                          |                                               |                          |          |           |     |           |   |     |
|                                                         |                 |                          |                                          |                                               |                          |          |           |     |           |   |     |
|                                                         |                 |                          |                                          |                                               |                          |          |           |     |           |   |     |
|                                                         |                 |                          |                                          |                                               |                          |          |           |     |           |   |     |
|                                                         |                 |                          |                                          |                                               |                          |          |           |     |           |   |     |
|                                                         |                 |                          |                                          |                                               |                          |          |           |     |           |   |     |
|                                                         |                 |                          |                                          |                                               |                          |          |           |     |           |   |     |
|                                                         |                 |                          |                                          |                                               |                          |          |           |     |           |   |     |
| 1 個の項目   状況:                                            | 24 共有           |                          |                                          |                                               |                          |          |           |     |           |   |     |

3) Zip ファイルを選択後、右クリックを行い、「解凍(X)」を選択し、『ここに解凍(H)』を選択する。

| ↓      ↓      ↓      ↓      ↓      ↓      ↓      ↓      ↓      ↓      ↓      ↓      ↓      ↓      ↓      ↓      ↓      ↓      ↓      ↓      ↓      ↓      ↓      ↓      ↓      ↓      ↓      ↓      ↓      ↓      ↓      ↓      ↓      ↓      ↓      ↓      ↓      ↓      ↓      ↓      ↓      ↓      ↓      ↓      ↓      ↓      ↓      ↓      ↓      ↓      ↓      ↓      ↓      ↓      ↓      ↓      ↓      ↓      ↓      ↓      ↓      ↓      ↓      ↓      ↓      ↓      ↓      ↓      ↓      ↓      ↓      ↓      ↓      ↓      ↓      ↓      ↓      ↓      ↓      ↓      ↓      ↓      ↓      ↓      ↓      ↓      ↓      ↓      ↓      ↓      ↓      ↓      ↓      ↓      ↓      ↓      ↓      ↓      ↓      ↓      ↓      ↓      ↓      ↓      ↓      ↓      ↓      ↓      ↓      ↓      ↓      ↓      ↓      ↓      ↓      ↓      ↓      ↓      ↓      ↓      ↓      ↓      ↓      ↓      ↓      ↓      ↓      ↓      ↓      ↓      ↓      ↓      ↓      ↓      ↓      ↓      ↓      ↓      ↓      ↓      ↓      ↓      ↓      ↓      ↓      ↓      ↓      ↓      ↓      ↓      ↓      ↓      ↓      ↓      ↓      ↓      ↓      ↓      ↓      ↓      ↓      ↓      ↓      ↓      ↓      ↓      ↓      ↓      ↓      ↓      ↓      ↓      ↓      ↓      ↓      ↓      ↓      ↓      ↓      ↓      ↓      ↓      ↓      ↓      ↓      ↓      ↓      ↓      ↓      ↓      ↓      ↓      ↓      ↓      ↓      ↓      ↓      ↓      ↓      ↓      ↓      ↓      ↓      ↓      ↓      ↓      ↓      ↓      ↓      ↓      ↓      ↓      ↓      ↓      ↓      ↓      ↓      ↓      ↓      ↓      ↓      ↓      ↓      ↓      ↓      ↓      ↓      ↓      ↓      ↓      ↓      ↓      ↓      ↓      ↓      ↓      ↓      ↓      ↓      ↓      ↓      ↓      ↓      ↓      ↓      ↓      ↓      ↓      ↓      ↓      ↓      ↓      ↓      ↓      ↓      ↓      ↓      ↓      ↓      ↓      ↓      ↓      ↓      ↓      ↓      ↓      ↓      ↓      ↓      ↓      ↓      ↓      ↓      ↓      ↓      ↓      ↓      ↓      ↓      ↓      ↓      ↓      ↓      ↓      ↓      ↓      ↓      ↓      ↓      ↓      ↓      ↓ | <sup>7</sup> - ツール ダウンロー | ŕ                   |                             |                              |                          |          |           |     | _         | ٥ | X<br>^ 2 |
|----------------------------------------------------------------------------------------------------|--------------------------|---------------------|-----------------------------|------------------------------|--------------------------|----------|-----------|-----|-----------|---|----------|
|                                                                                                    | ·<br>(付け) 移動先 コピー        | ★ ■<br>約除 名前の<br>変更 | ■ 11 新しいアイラ<br>新しい<br>フォルダー | Fム ▼<br>ト ▼<br>プロパティ<br>2 展歴 | ➡ すべて選択 ➡ 違択解除 ➡ 選択の切り替え |          |           |     |           |   |          |
| クリップボード                                                                                                    |                          | 整理                  | 新規                          | 開く                           | 選択                       |          |           |     |           |   |          |
| ← → × ↑ ↓ × PC × ダウンロード                                                                                                    |                          |                     |                             |                              |                          |          |           | √ Ö | ダウンロードの検索 |   | P        |
| 🍝 カイック アクセス                                                                                                    | 名前                       |                     |                             |                              | 更新日時 ^                   | 種類       | サイズ       |     |           |   |          |
| × 7177772X                                                                                                    | 📔 chugin_webv            | 開く(O)               |                             |                              | 2020/07/21 17:27         | ZIP ファイル | 16,339 KB |     |           |   |          |
| <ul> <li>OneDrive</li> </ul>                                                                                                    |                          | SAKURAで開く           | (E)                         |                              |                          |          |           |     |           |   |          |
| PC                                                                                                    |                          | 7-Zip               | >                           |                              |                          |          |           |     |           |   |          |
| 🧊 3D オブジェクト                                                                                                    |                          | CRC SHA             | <u> </u>                    |                              |                          |          |           |     |           |   |          |
| 🖊 ダウンロード                                                                                                    |                          | ウイルススキャン.           |                             |                              |                          |          |           |     |           |   |          |
| 🔜 デスクトップ                                                                                                    |                          | 解凍(X)               | >                           | -<br>デスクトップに解注(D)            |                          |          |           |     |           |   |          |
| K+1X2F                                                                                                    |                          | 圧縮(U)               | >                           | ここに解凍(H)                     |                          |          |           |     |           |   |          |
| ■ ピクチャ                                                                                                    |                          | ☑ 共有                |                             | 田力先を指定しく群凍                   | (5)                      |          |           |     |           |   |          |
| 📓 ಲೆಸೆಸ                                                                                                    |                          | プログラムから開            | <(H) >                      | テンポラリモードで解凍(1                | )                        |          |           |     |           |   |          |
| 🍌 ミュージック                                                                                                    |                          | アクセスを許可す            | †∂(G) >                     |                              |                          |          |           |     |           |   |          |
| 🏪 ローカル ディスク (C:)                                                                                                    |                          | TortoiseSVN         |                             |                              |                          |          |           |     |           |   |          |
| 🥩 ネットワーク                                                                                                    |                          |                     |                             |                              |                          |          |           |     |           |   |          |
|                                                                                                    |                          | 😢 WinMerge          | (の)(月元)())                  |                              |                          |          |           |     |           |   |          |
|                                                                                                    |                          | 2000パークヨン           | (01&)b(V)                   |                              |                          |          |           |     |           |   |          |
|                                                                                                    |                          | 送る(N)               | <u> </u>                    |                              |                          |          |           |     |           |   |          |
|                                                                                                    |                          | 切り取り(T)             |                             |                              |                          |          |           |     |           |   |          |
|                                                                                                    |                          | ⊐ビ−(C)              |                             |                              |                          |          |           |     |           |   |          |
|                                                                                                    |                          | ショートカットのイ           | F成(S)                       |                              |                          |          |           |     |           |   |          |
|                                                                                                    |                          | 削除(D)               |                             |                              |                          |          |           |     |           |   |          |
|                                                                                                    |                          | 名前の変更(M)            |                             |                              |                          |          |           |     |           |   |          |
| 1 個の項目   1 個の項目を選択 15.9 MB   状況:                                                                                                    | 4.共有                     | プロパティ(R)            |                             |                              |                          |          |           |     |           |   | ::: 📰    |

4) 解凍したフォルダ内の「denpyou.msi」を選択して、ダブルクリックします。

| 📙   🛃 🧧   chugin_webvoucher_DL                                                                                                    |                                            |                                      |                                                                                                    |                          |                            | - 0                     | × |
|----------------------------------------------------------------------------------------------------|--------------------------------------------|--------------------------------------|----------------------------------------------------------------------------------------------------|--------------------------|----------------------------|-------------------------|---|
| ファイル ホーム 共有 表示                                                                                                    |                                            |                                      |                                                                                                    |                          |                            | ^                       | • |
| オークリング アクセス     コピー 貼り付け     ショートカットの貼り付け     ショートカットの貼り付け                                                                                                    | → ● ● ● ● ● ● ● ● ● ● ● ● ● ● ● ● ● ● ●    | ■新しいアイテム・<br>新しい<br>フォルダー            | レ<br>プロパティ<br>プロパティ<br>一<br>一<br>環典<br>一<br>一<br>一<br>一<br>一<br>二<br>二<br>二<br>二<br>二<br>二<br>二<br>二<br>二<br>二<br>二<br>二<br>二 | ■ すべて選択 ● 選択解除 ● 選択の切り替え |                            |                         |   |
| クリップボード                                                                                                    | 整理                                         | 新規                                   | 開く                                                                                                    | 選択                       |                            |                         |   |
|                                                                                                    | » ダウンロード                                   | > chugin_webvoucher_DL               |                                                                                                    |                          | ٽ ~                        | chugin_webvoucher_DLの検索 | Q |
| <i>★ 91ッ</i> 9 ア9セス<br>● OneDrive                                                                                                    | 名前 ^<br>詞 denpyou.msi<br>主治音支主由 任要作成シフテル ? | 更新<br>2019<br>印田マニュアル、V1 00 pdf 2019 | 日時 種類<br>(/06/17 16:34 Win                                                                                                    | dows インストー               | サイズ<br>16,297 KB<br>723 KB |                         |   |
| <ul> <li>○ UNELTING</li> <li>○ DA ブジェクト</li> <li>◇ ダウンロード</li> <li>○ デスクトップ</li> <li>○ ドキュメント</li> <li>○ ビクチャ</li> <li>○ ビデオ</li> <li>○ エージック</li> <li>* ローカル・ディスク (C)</li> <li>◇ ネットワーク</li> </ul> | ▶ 药得替23用 结果作成少ステム C3                       | ij#∢_2/ijLoopdf 2015                 | /09/30 10:29 Ado                                                                                                    | ibe Acrobat D            | 723 KB                     |                         |   |
| 2 個の項目 状況: 🎎 共有                                                                                                    |                                            |                                      |                                                                                                    |                          |                            | 8==                     |   |

※「Windows によって PC が保護されました」とポップアップ表示されない場合は、手順5)に進んでください。 表示される場合は、「実行しない」を選択し画面を閉じます。

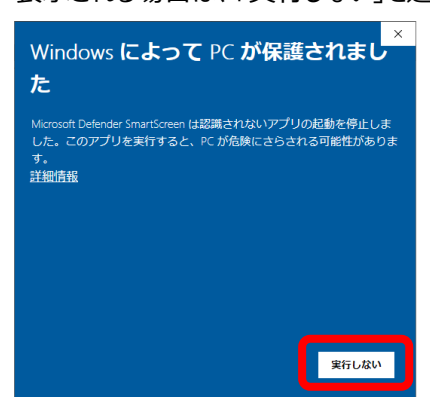

再度、「denpyou.msi」を選択後、右クリックして『プロパティ』を選択します。

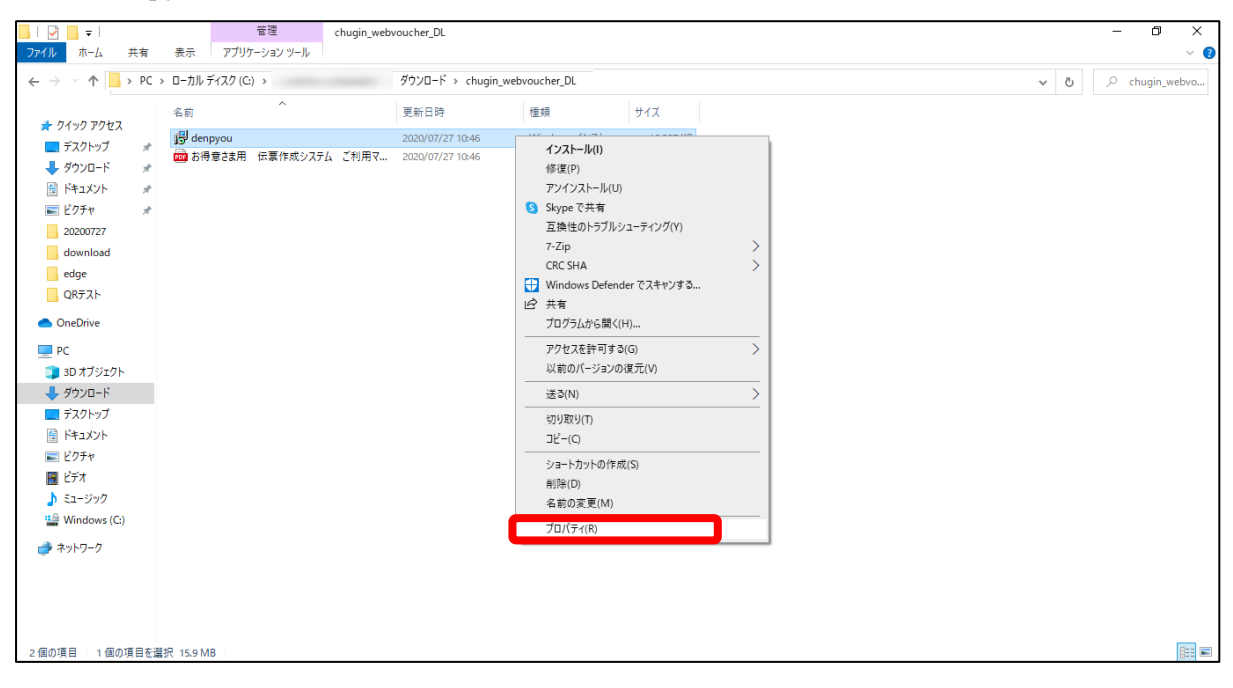

#### 以下のように denpyou.msi のプロパティ設定を変更してください。

②チェックを確認の上、『適用』を

押下してください。

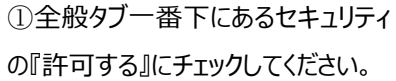

全般

1<del>8</del>

プログラム:

場所:

サイズ:

ディスク上 のリイズ:

作成日時:

更新日時:

属性:

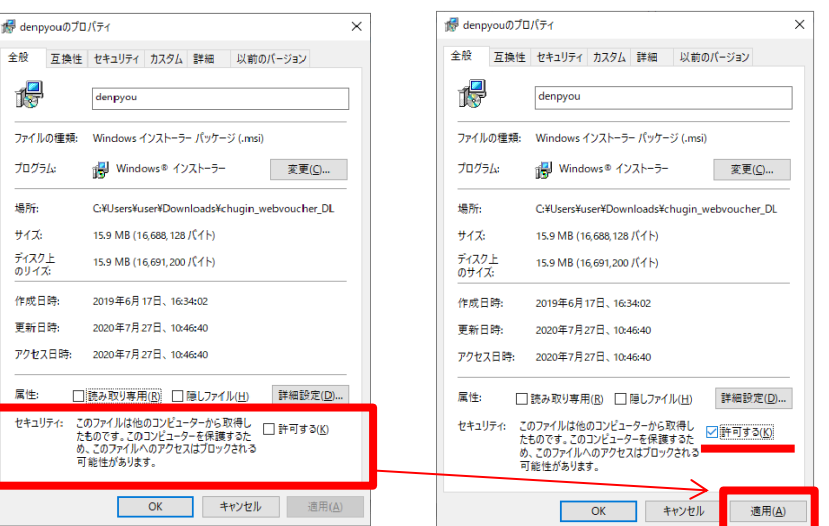

## ③『OK』を押下して、プロパティを

閉じてください。

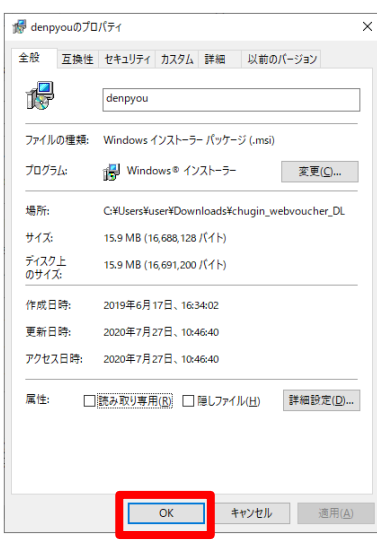

「denpyou.msi」を選択して、ダブルクリックします。

※再度同じ画面が表示される場合は、プロパティの設定が上記の通りになっているか、再度確認してください。

| □   □ =   chugin_webvoucher_DL                                                                                       |                                             |                                           |                                               |                                 |                            | – 0 ×                     |
|----------------------------------------------------------------------------------------------------|---------------------------------------------|-------------------------------------------|-----------------------------------------------|---------------------------------|----------------------------|---------------------------|
|                                                                                                    |                                             | 新しいアイテム・<br>新しいアイテム・<br>ショートカット・<br>フォルダー | ✓                                             | ➡ すべて選択 □: 選択解除 ■: 選択の切り替え      |                            | ^ <b>U</b>                |
| クリップボード                                                                                                    | 整理                                          | 新規                                        | 開く                                            | 選択                              |                            |                           |
| ← → ✓ ↑ → PC → ローカル ディスク (C:)                                                                                        | » ダウンロード :                                  | > chugin_webvoucher_DL                    |                                               |                                 | ٽ ~                        | chugin_webvoucher_DLの検索 🔎 |
| <ul> <li>★ クイック アクセス</li> <li>OneDrive</li> </ul>                                                                    | 名前<br>P denpyou.msi<br>文 お得意さま用 伝裏作成システム これ | 更新<br>2019<br>利用マニュアル_V1.00.pdf 2019      | 日時 種類<br>/06/17 16:34 Win<br>/09/30 10:29 Ado | り<br>dows インストー<br>be Acrobat D | サイズ<br>16,297 КВ<br>723 КВ |                           |
| <ul> <li>PC</li> <li>30 オブジェクト</li> <li>ダウソロード</li> <li>デスクトップ</li> <li>ドキュメント</li> <li>ビクチャ</li> <li>ビデオ</li> </ul> |                                             |                                           |                                               |                                 |                            |                           |
| ♪ ミュージック<br>** ローカル ディスク (C·)                                                                                        |                                             |                                           |                                               |                                 |                            |                           |
| <ul> <li>➡ \$757-9</li> </ul>                                                                                        |                                             |                                           |                                               |                                 |                            |                           |
| 2.個の項目   状況: 🎎 共有                                                                                                    |                                             |                                           |                                               |                                 |                            | 800                       |

5) 「Microsoft .NET Framework」がインストールされていない場合は、以下のメッセージが出力されます。 『はい』をクリックして、「Microsoft .NET Framework4」インストーラーのダウンロード画面へ進んでください。 ※既に、「Microsoft .NET Framework」がインストールいる場合は、以下のメッセージは出力されませんので、 手順6)に進んでください。

| 👸 お得意さま用                                     | 伝票作成システム                                                     |                                               | X |
|----------------------------------------------|--------------------------------------------------------------|-----------------------------------------------|---|
| このセットアップは<br>Framework をイン<br>Framework は We | t NET Framework バージョン・<br>ストールして、このセットアップ<br>b から取得できます。今すぐ取 | 1.0 を必要とします。.NET<br>きやり直してください。.NET<br>得しますか? |   |
|                                              | It, v(Y)                                                     | <u>しいえ(N)</u>                                 |   |

<遷移先 URL>

http://go.microsoft.com/fwlink/?LinkId= 131000 ダウンロード言語は『日本語』を選択の上、 ダウンロードしてください。

6) 以下のメッセージが出力されます。『次へ』をクリックしてください。

※ユーザーアカウントの制御として、「コンピューターへの変更を許可しますか?」との確認メッセージが出力された場合は、 必要に応じて、『はい』をクリックしてください。

| 割 お得意さま用 伝票作成システム                                                                                  |
|----------------------------------------------------------------------------------------------------|
| お得意さま用 伝票作成システム セットアップ ウィザード<br>へようこそ                                                              |
| インストーラーは お得意さま用 伝票作成システム をインストールするために必要な手順を示<br>します。                                               |
| この製品は、著作権に関する法律および国際条約により保護されています。この製品の全部<br>または一部を無断で複製したり、無断で複製物を頒布すると、著作権の侵害となりますのでご<br>注意ください。 |
| キャンセル 〈 戻る(B) 次へ(N) >                                                                              |

7) セットアップ先フォルダーとインストール先ユーザーを選択して、『次へ』をクリックしてください。
 ※複数の Windows ユーザーで使用したい場合は、「すべてのユーザー」を『チェック』してください。

| お得意さま用 伝票作成システム                                                                                                    |
|----------------------------------------------------------------------------------------------------|
| インストール フォルダーの選択                                                                                                    |
| インストーラーは次のフォルダーへ お得意さま用 伝票作成システム をインストールします。<br>このフォルダーにインストールするには[次へ]をクリックしてください。別のフォルダーにインス<br>トールするには、 アドレスを入力するか[参照]をクリックしてください。 |
| フォルダー( <u>F</u> ):<br>C:¥Program Files¥ChugokuBank¥お得意さま用 伝票作成システム 参照(R)<br>ディスク領域(D)                                                |
| お得意さま用 伝票作成システム を現在のユーザー用か、またはすべてのユーザー用にインストール<br>します:                                                                               |
| ◎ すべてのユーザー(E)                                                                                                    |
| ◎ このユーザーのみ(M)                                                                                                    |
| キャンセル < 戻る(B) 次へ(N) >                                                                                                    |

8) 以下のメッセージが出力されます。『次へ』をクリックしてください。

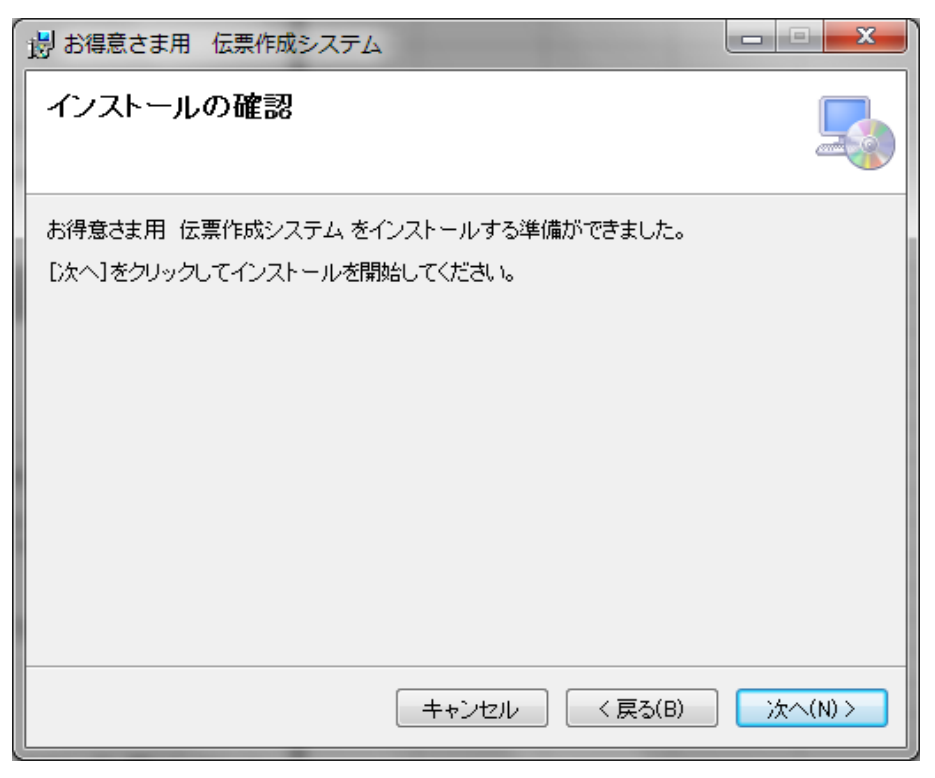

9) 以下のメッセージが出力されます。『閉じる』をクリックしてください。インストールは以上で完了です。『お得意さま用 伝票作成システム ご利用マニュアル』をご確認の上、ご利用ください。

| 👸 お得意さま用 伝票作成システム                                                                |  |
|----------------------------------------------------------------------------------|--|
| インストールが完了しました。                                                                   |  |
| お得意さま用 伝票作成システム は正しくインストールされました。                                                 |  |
| 終了するには、[閉じる]をクリックしてください。                                                         |  |
| Windows Update で、NET Framework の重要な更新があるかどうかを確認してください。                           |  |
| Windows opedie (C. M.C.F. Hallowerk O) E Brace Min to SN-C DN-Zitteszo (C. 2001) |  |
| キャンセル < 戻る(B) 閉じる(C)                                                             |  |

## ◆ アンインストール手順

1) 「コントロールパネループログラムと機能(または、プログラムの追加と削除)」にて、お得意さま用伝票作成システムを 選択して、右クリックして『アンインストール』を選択してください。

| A REAL PROPERTY AND INCOME.                    | -artistella                                      |                        |             |            |                |                               |
|------------------------------------------------|--------------------------------------------------|------------------------|-------------|------------|----------------|-------------------------------|
| ( 11-04/20 + 🔄 🗢 🔾                             | 『ネル → すべてのコントロール パネル項目 → プログラムと                  | 機能                     |             |            | <b>▼ 4</b> 9 ブ | ログラムと機能の検索                    |
| コントロール パネル ホーム<br>インストールされた更新プロ<br>グラムを表示      | プログラムのアンインストールまたは変更<br>プログラムをアンインストールするには、一覧からプロ | グラムを違択して [アンインストール]、[『 | 変更]、または [修復 | E] をクリックしま | ŧ <b>т</b> .   |                               |
| <ul> <li>Windows の機能の有効化また<br/>は無効化</li> </ul> | 整理 ▼ アンインストール 変更 修復                              | III 🕶 🔞                |             |            |                |                               |
|                                                | 名前                                               | 発行元                    | インストー       | サイズ        | バージョン          | A                             |
|                                                | ■ お得巻さま用 伝票作成システム                                | ChuqokuBank            | 2019/07/01  | 80.3 MB    | 1.0.0          | アンインストール(U)<br>変更(C)<br>修復(E) |

#### 2) 表示されるダイアログの『はい』を選択してください。

| Rear and the last lines |                                        |                     |                      |                |                                                                                                    |           |
|-------------------------|----------------------------------------|---------------------|----------------------|----------------|----------------------------------------------------------------------------------------------------|-----------|
|                         | (ネル ) すべてのコントロ                         | ール パネル項目 🕨 プログラムと機能 | ŧ٤                   |                | <ul> <li>✓</li> <li>✓</li></ul> | プラムと機能の検索 |
| コントロール パネル ホーム          | プログラムのアンイン                             | ノストールまたは変更          |                      |                |                                                                                                    |           |
| インストールされた更新プロ<br>グラムを表示 | プログラムをアンイン                             | ·ストールするには、一覧からプログ   | ラムを選択して [アンインストール]、[ | 変更]、または [修復] を | クリックします。                                                                                                    |           |
| 😵 Windows の機能の有効化また     |                                        |                     |                      |                |                                                                                                    |           |
| は無効化                    | 整理 ▼ アンインスト・                           | ール 変更 修復            |                      |                |                                                                                                    | = • 🕡     |
|                         | 名前                                     |                     | 発行元                  | インストー サ        | イズ バージョン                                                                                                    | A         |
|                         | ■ お得意さま用 伝票作                           | 成システム               | ChugokuBank          | 2019/07/01     | 80.3 MB 1.0.0                                                                                                    |           |
|                         | Strength St. 1944                      | プログラムと機能            |                      |                | ALC: NO.                                                                                                    |           |
|                         | ************************************** | ▲ お得意さま用 伝票作成≥      | システム をアンインストールしますか?  |                |                                                                                                    |           |
|                         | Conservation of the second             | 🔲 今後、このダイアログ ボック    | フスを表示しない (はい(Y)      | いいえ(N)         |                                                                                                    |           |
|                         |                                        | 回 今後、このタイアログ ボック    | 7人を表示しない ほい(*)       | 0101/2 (N)     |                                                                                                    |           |

3) 口座情報を登録している場合は、使用した各 Windows ユーザーに対して、下記を実施してください。

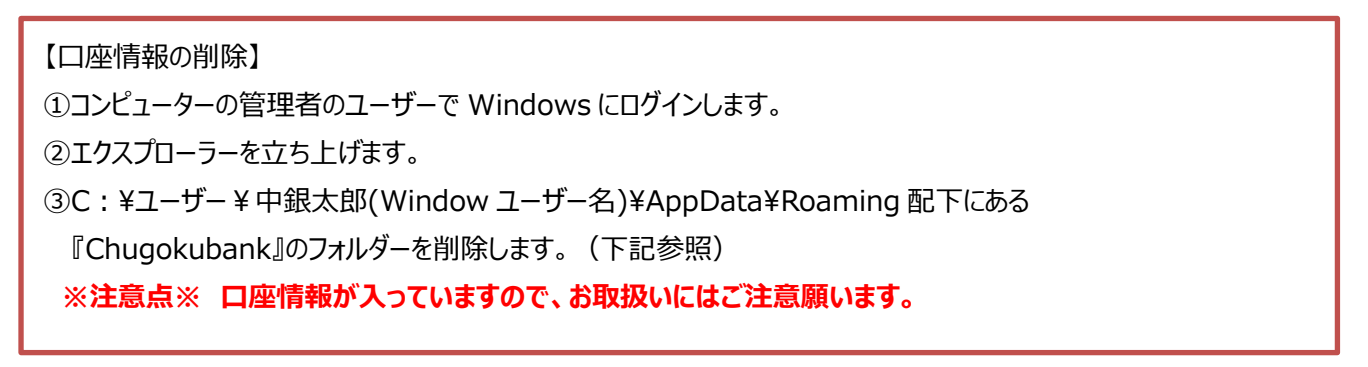

| 📙   🕑 📙 🗢   Chugokubank     |        |                             |                                     |                                                                |
|-----------------------------|--------|-----------------------------|-------------------------------------|----------------------------------------------------------------|
| <u></u> ホーム 共有 表示           |        |                             |                                     |                                                                |
| オートカットの貼り付け     オートカットの貼り付け |        | ● 新しいアイテム マ<br>新しい<br>フォルダー | レ<br>プロパティ<br>プロパティ<br>2 編集<br>2 履歴 | <ul> <li>➡ すべて選択</li> <li>□ 選択解除</li> <li>■ 選択の切り替え</li> </ul> |
| クリップボード                     | 整理     | 新規                          | 開く                                  | 選択                                                             |
|                             |        |                             |                                     |                                                                |
| ▲ 名前                        | ^      | 更新日時                        | 種類                                  | サイズ                                                            |
|                             | denshi | 2019/07/01 14:52            | ファイル フォルダー                          |                                                                |
|                             |        |                             |                                     |                                                                |